## Setting up a Voicemail Email account on Mac Mail (referred to as Mail) on Mac OS X

Voicemail passwords expire yearly and are reset from your Avaya phone. When resetting/changing this password, turn off ALL devices (including mobile phones) that connect to your Unified Messaging voicemail account or ensure all email clients are not running (e.g., Outlook, Android Mail, iOS Mail, Mac Mail, etc.). After you've changed your voicemail password, then start each device one at a time, open your email client, and input the correct password.

Email clients left running while changing your voicemail password will use the former, incorrect password, causing you to be locked out of your voicemail. If this happens, call 1-6780 to unlock your account.

- 1. Set up voicemail on your phone and ensure that you set your voicemail password so that it's different from the default password used to set up voicemail the first time.
- 2. Start Mail.

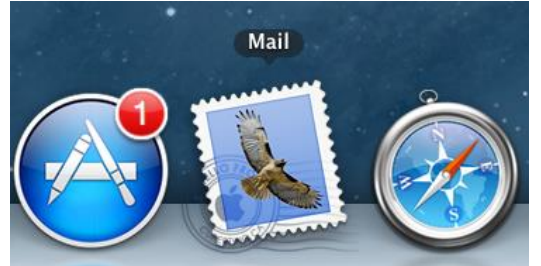

- 3. Follow the appropriate steps depending on whether you are creating an email account for the first time or have previous email accounts:
  - If you are starting Mail for the first time, skip to step 4.
  - If you have a previous Mail account, then from the **File** drop-down list, select **Add Account**.

| 🗯 Mail    | File Edit View Mailbox                                              | Messa                  |
|-----------|---------------------------------------------------------------------|------------------------|
|           | New Message<br>New Note<br>New Viewer Window<br>Open Message        | 第N<br>へ第N<br>て第N<br>第0 |
| Ge<br>T   | Close<br>Close All Windows<br>Save<br>Save As<br>Save as Stationery | ₩W<br>て第W<br>第S<br>企業S |
| ₩/<br>▼ { | Attach Files<br>Save Attachments<br>Quick Look Attachments          | ☆業Α<br>業Y              |
|           | Add Account<br>Import Mailboxes<br>Add RSS Feeds                    |                        |
| 1         | Print                                                               | ЖP                     |

- 4. Set up your Mail account:
  - a. In the **Full Name** text box, type your name.
  - b. In the Email Address text box, type your 5-digit phone extension followed by @voicemail.uc.vt.edu. An example email address would be <u>12345@voicemail.uc.vt.edu</u>.
  - c. In the **Password** text box, type the password you created when you set up your voicemail password.
  - d. Click the Continue button.

|          | Welcom                                                                    | e to Mail                                                                |
|----------|---------------------------------------------------------------------------|--------------------------------------------------------------------------|
| S T I    | Welcome to Mail<br>You'll be guided to<br>account.<br>To get started, pro | hrough the steps to set up your mail<br>ovide the following information: |
| CORERING | Full Name:<br>Email Address:<br>Password:                                 | Your Name<br>[Your five-digit extension]@voicemail.uc.vt.edu             |
| ?        | Cancel                                                                    | Go Back Continue                                                         |

- 5. Configure the incoming mail server:
  - a. From the Account Type drop-down list, select IMAP.
  - b. In the Incoming Mail Server text box, type voicemail.uc.vt.edu
  - c. In the **User Name** text box, type your five-digit extension.
  - d. In the **Password** text box, type the password you created when you set up your voicemail password.
  - e. Click the **Continue** button.

| Welcome to Mail      |                       |                           |        |  |
|----------------------|-----------------------|---------------------------|--------|--|
| Incoming Mail Server |                       |                           |        |  |
| man                  | Account Type:         | 🚱 IMAP 🗘                  |        |  |
| 3                    | Description:          | (optional)                |        |  |
| 5                    | Incoming Mail Server: | voicemail.uc.vt.edu       |        |  |
| 200                  | User Name:            | Your five-digit extension |        |  |
|                      | Password:             | •••••                     |        |  |
|                      | A DESCRIPTION OF      |                           |        |  |
|                      | for and               |                           |        |  |
| CORERIN              |                       |                           |        |  |
|                      |                       |                           |        |  |
| 2                    | Cancel                | Go Back                   | ntinue |  |
|                      | Cunter                |                           |        |  |

- 6. Configure the outgoing mail server:a. In the **Outgoing Mail Server** text box, type x
  - b. Click the **Continue** button.

| Description:          | (optional)                    |  |
|-----------------------|-------------------------------|--|
| Outgoing Mail Server: | ×                             |  |
|                       | <b>☑</b> Use only this server |  |
| Use Authentication    |                               |  |
| User Name:            |                               |  |
| Password:             |                               |  |
|                       |                               |  |
|                       |                               |  |
|                       |                               |  |
|                       |                               |  |
|                       |                               |  |
|                       |                               |  |

c. The test of the outgoing server will fail. Click the **Continue** button again.

| Description:                                                                                                   | (optional)                                                                                        |                                                     |
|----------------------------------------------------------------------------------------------------|---------------------------------------------------------------------------------------------------|-----------------------------------------------------|
| Outgoing Mail Server:                                                                                          | x                                                                                                 |                                                     |
|                                                                                                    | $\checkmark$ Use only this s                                                                      | erver                                               |
| Use Authentication                                                                                             |                                                                                                   |                                                     |
| User Name:                                                                                                    |                                                                                                   |                                                     |
| oser Hamer                                                                                                    |                                                                                                   |                                                     |
| Password:                                                                                                    |                                                                                                   |                                                     |
| The SMTP server "x" is no<br>network connection, and<br>Otherwise, the server mig<br>If you continue, you migh | ot responding. Try che<br>that the server name<br>ght be temporarily un<br>nt not be able to send | cking the<br>is correct.<br>available.<br>messages. |
|                                                                                                    |                                                                                                   |                                                     |
|                                                                                                    |                                                                                                   |                                                     |
|                                                                                                    |                                                                                                   |                                                     |
|                                                                                                    |                                                                                                   |                                                     |

7. In the Outgoing Mail Security window, click the **Continue** button.

|           | Welcom            | e to Mail    |         |          |
|-----------|-------------------|--------------|---------|----------|
|           | Outgoing Mail Sec | urity        |         |          |
| mont      | Use Secure S      | ockets Layer | (SSL)   |          |
| 2 11      | Authentication:   | None         |         | \$       |
| 2 1       |                   |              |         |          |
| 3 4       |                   |              |         |          |
| O FR      |                   |              |         |          |
|           |                   |              |         |          |
| 66        |                   |              |         |          |
|           |                   |              |         |          |
| CAPERTINO |                   |              |         |          |
| (Allas)   |                   |              |         |          |
|           |                   |              |         |          |
| ()        | Cancel            |              | Go Back | Continue |
|           |                   |              |         |          |

8. Review the Account Summary window to make sure the incoming mail server, email address, and user name settings are correct. If they are, click the **Create** button.

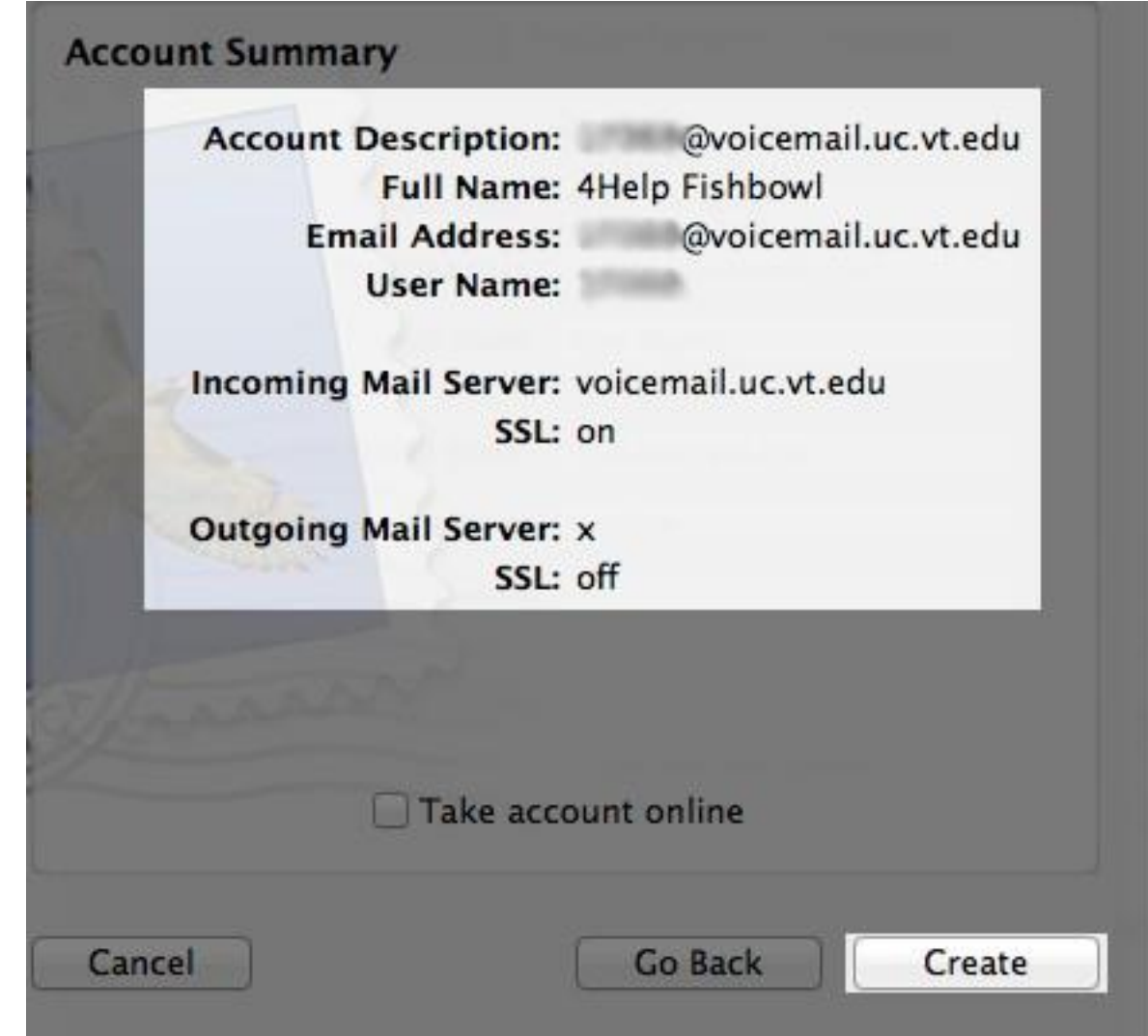

9. You should see a new email account in the left column of your Mac Mail window. To confirm that you have set up the email account correctly, call your phone or have a coworker call and leave a voicemail. Within a couple of minutes (typically 20-30 seconds), the voicemail should show up in your new email account.

| MAILBOXES           | Sort by Date *                     |              |
|---------------------|------------------------------------|--------------|
| 🔻 🖨 Inbox           | Ø.                                 | 10/4/12      |
| voicemail.uc.v      | Attachments: Audio_Recording_S0035 | 595_001.wav, |
| Apple Hot News      | winmail.dat                        |              |
| Drafts 2            |                                    |              |
| 😴 Sent              |                                    |              |
| 🗑 Trash             |                                    |              |
| RSS                 |                                    |              |
| Apple Hot News      |                                    |              |
| VOICEMAIL.UC.VT.EDU |                                    |              |
| 🚞 Deleted Items     |                                    |              |
| 🚞 Junk E-mail       |                                    |              |
| 🚞 Sent Items        |                                    |              |
| 🚞 Trash             |                                    |              |
|                     |                                    |              |
|                     |                                    |              |
|                     |                                    |              |
|                     |                                    |              |